| 企業詳細 部署一覧 [0件] |           |   | sales-crowd.jp の内容<br>架電を行わず結果のみ登録しますか? |            |                          |    |           | < 前へ   次へ > |                                 |        |           |  |
|----------------|-----------|---|-----------------------------------------|------------|--------------------------|----|-----------|-------------|---------------------------------|--------|-----------|--|
| <br>サンプル01株式会社 |           |   |                                         |            |                          | ОК | *         | ャンセル        |                                 |        |           |  |
|                |           |   |                                         |            |                          |    |           |             | ■ 台本/参考資料                       | דערד 🗄 | ♥ 架電設定    |  |
|                |           |   |                                         | 非通知モード:OFF | 非通知モード:OFF 関連リストの履歴を参照する |    |           |             |                                 | 表      | 示件数 100 🗸 |  |
|                | ン 発信 ■ 切断 |   |                                         | 保留         | く 全件 (1) 掛け直             |    |           |             | iし (0) 受付拒否 (0) 受付資料請求<br>(1) > |        |           |  |
|                | 受付拒否      | 5 | 受付資料請求                                  | 本人不在       | 音声                       | 詳細 | 編集        | 削除          | 日付 🗘                            | 結果 💲   | リスト名      |  |
|                | 本人拒否      | 5 | 本人資料請求                                  | アポイント      |                          |    |           |             |                                 |        |           |  |
|                | その他       |   | 時期改め                                    | 不通         |                          |    | <u>編集</u> | 削除          |                                 | 受付資料請求 | サンプルアプローき |  |
|                |           |   |                                         |            |                          |    |           |             |                                 |        |           |  |
|                |           |   |                                         | <b>@</b>   |                          |    |           |             |                                 |        |           |  |
|                | -         |   |                                         |            |                          |    |           |             |                                 |        |           |  |

## ~架電をせずに結果登録しようとした際にアラートを表示させる方法~

最終更新日:2022年5月24日

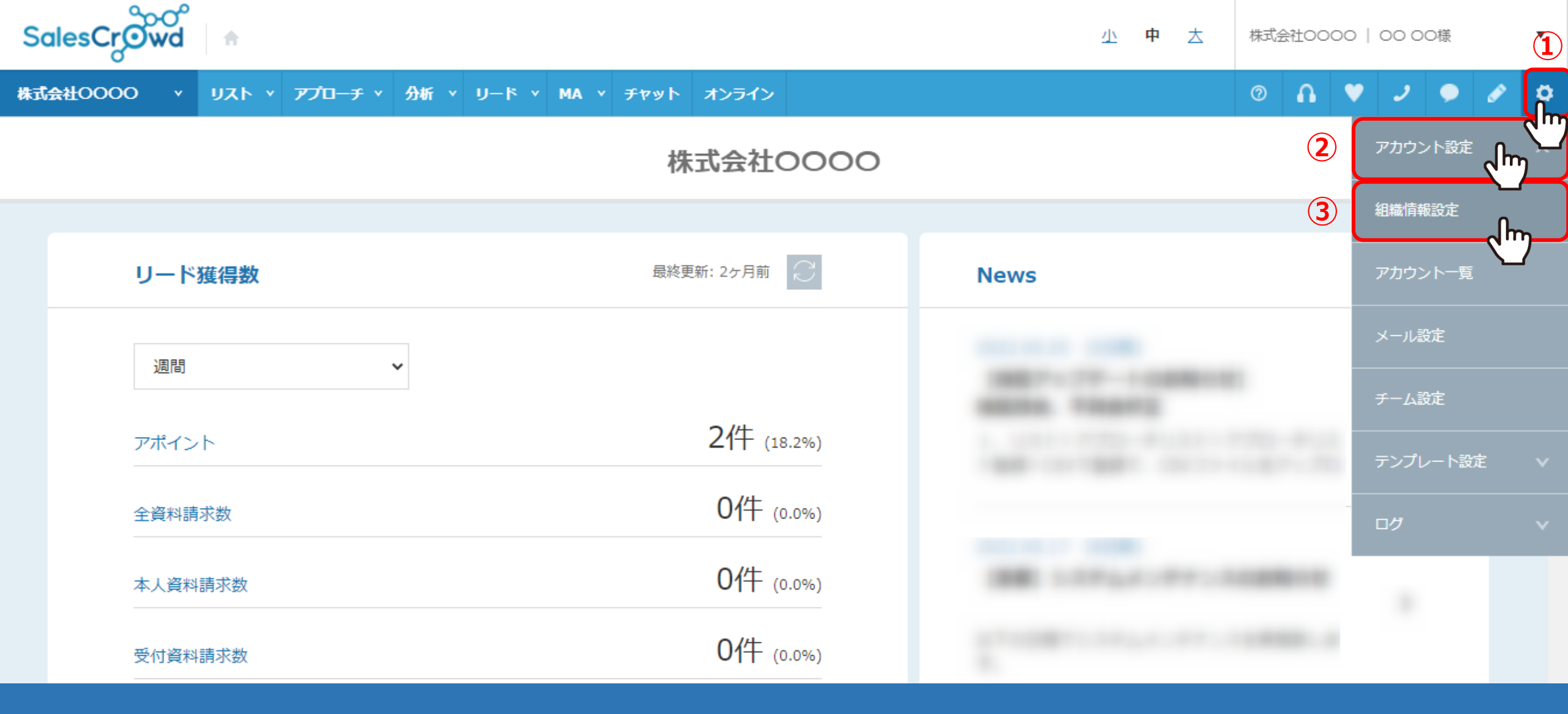

SalesCrowdから、電話発信をせずに結果登録のみを行う場合に、 アラートメッセージを表示させる方法をご案内いたします。

①右上の「歯車」マークから、②「アカウント設定」を選択し、③「組織情報設定」をクリックします。

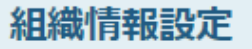

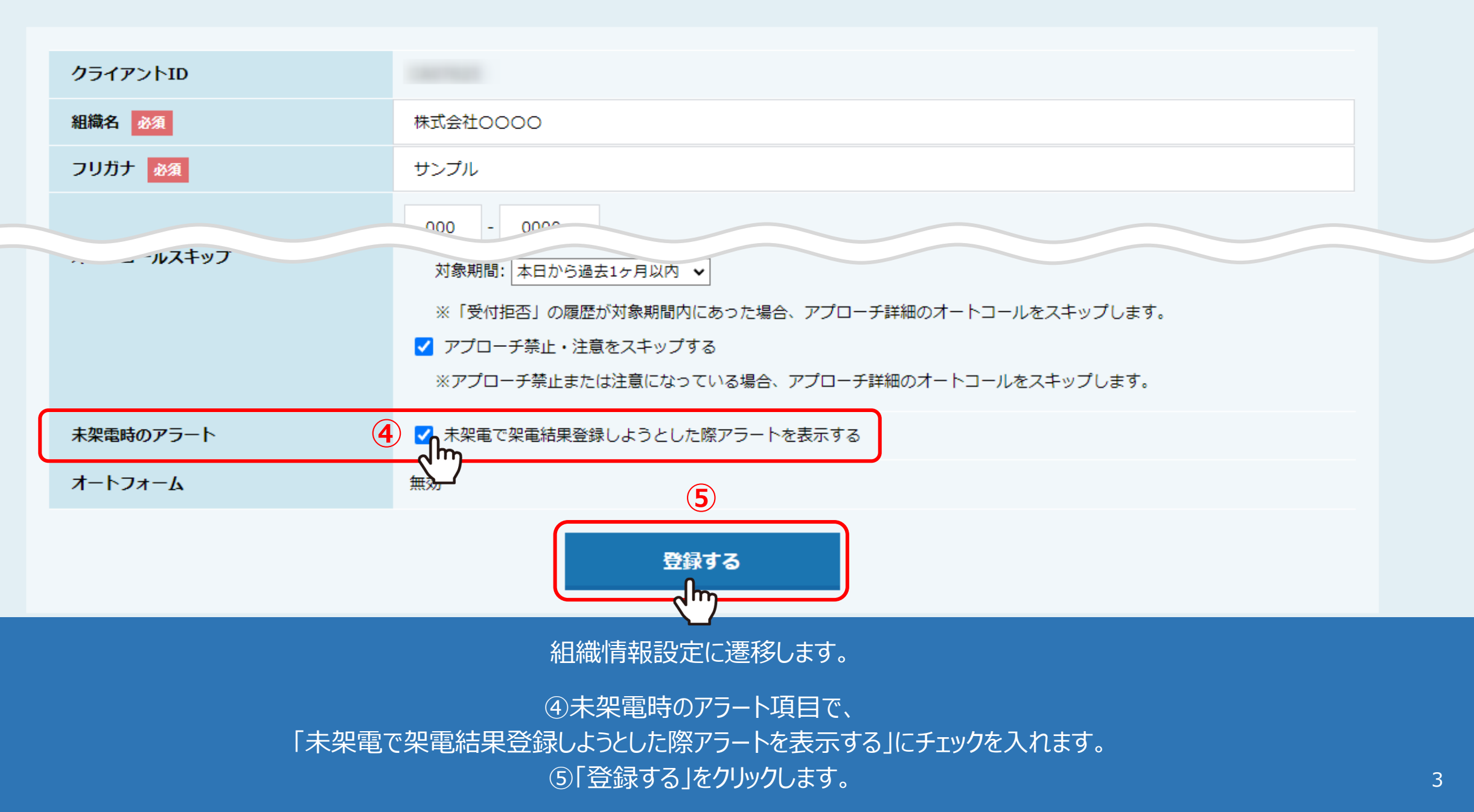

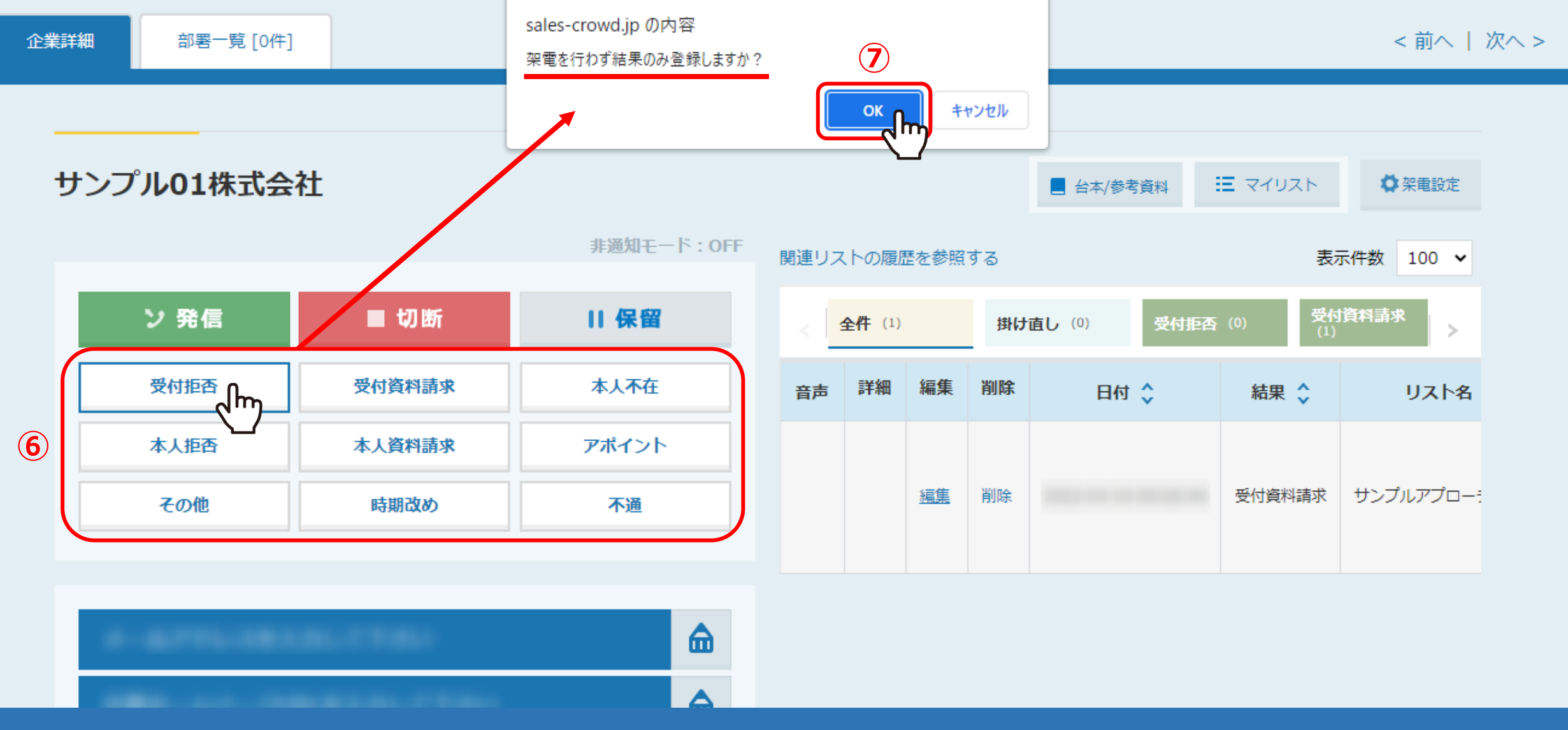

⑥企業詳細画面で、<u>電話発信をせずに</u>結果登録のボタンをクリックします。 ⑦「架電を行わず結果のみ登録しますか?」とアラートメッセージが表示されますので、 「OK」をクリックすると、そのまま結果登録ができます。

※結果登録方法については、別マニュアル「SalesCrowdから電話発信し、結果登録をする方法」でご案内しております。